## 2. It will take you to this page

.....

| Logged Off 📀 📀                                                           | Welcome                                                                              |
|--------------------------------------------------------------------------|--------------------------------------------------------------------------------------|
| Log back in to the Web Interface                                         | You have logged off                                                                  |
| Use this link to get back to the Login<br>page to log back on to the Web | You have logged off from the Web Interface. Follow the link provided to log back on. |
| Interface.                                                               | Message Center                                                                       |

3. Click on the Log back in to the Web Interface. Now you have this page open.

| Log in 🏼 🌍                                      | Welcome                                                                                                    |
|-------------------------------------------------|----------------------------------------------------------------------------------------------------|
| User name:<br>Password:<br>Advanced Options >>> | Please log in<br>To log in, enter the credentials required, and then click Log In.<br>If you are having problems logging in, please contact your local<br>system administrator for assistance. If you're still having problems<br>please have your system administrator call SRS - Health Care<br>Policy. |
| Log In                                          | Message Center                                                                                                    |

The Message Center displays any information or error messages that may occur.

4. Login to the server. Now past the above address into your address bar and hit enter.

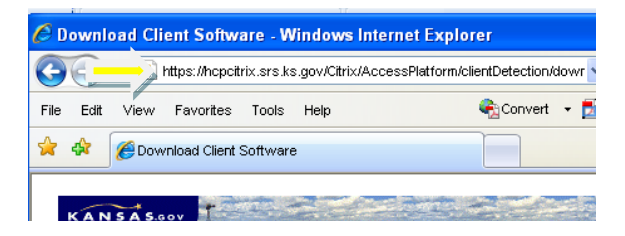

5. To install the Citrix Presentation Server Web Client for Windows a. Click Download.

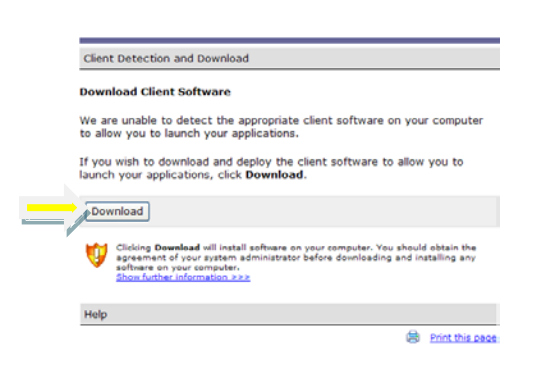

b. On the File Download - Security Warning message box, click Run

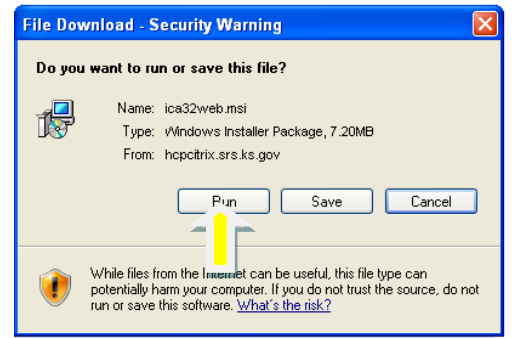

c. Click **Run** on the **Internet Explorer - Security Warning** message box to install the Web Client for Windows. If you have other windows open, the message may be behind the other messages.

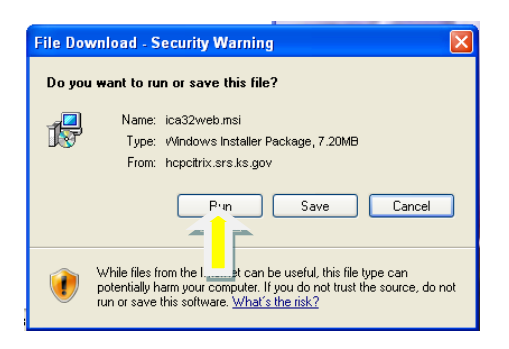

- d. After clicking run if you get an Internet Explorer Security Warning box click Run
- e. On the **Welcome** page of the **Citrix Presentation Server Client Setup** wizard, click **Next** and follow the instructions on screen.

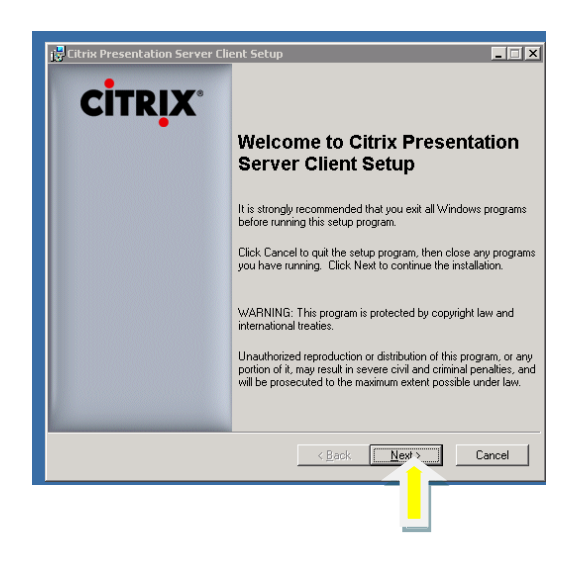

e. After you click finished, be sure to click successful it no problems were indicated.

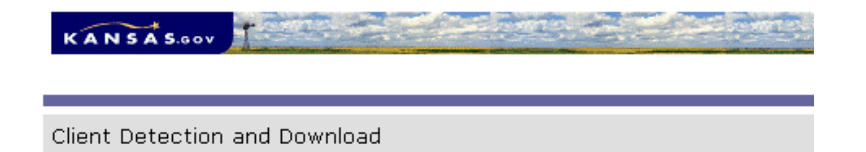

## **Client Installation**

Click the appropriate button to indicate whether or not the client was installed successfully.

Note that downloading the client installer package may take a few moments, depending on the speed of your internet connection, so you may see this page before downloading starts. Wait for a reasonable length of time before clicking **Failed** in order to allow the download process to start.

| Successful Failed | ed |
|-------------------|----|
|                   |    |

f. It should now display your icons for the software on the Citrix server.

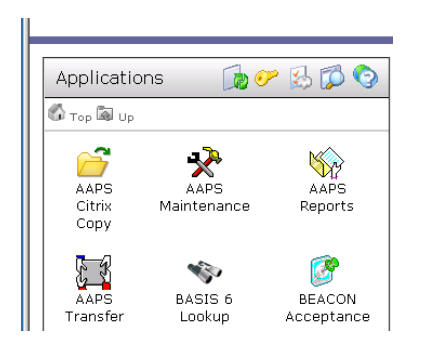